## Computing

## Meine Tastatur hat in Windows auf einmal ein englisches Tastaturlayout, wie kann es wieder auf Deutsch zurückstellen?

- In der **Taskleiste** finden Sie unten rechts das Symbol für das Tastaturlayout.
- Wenn dieses auf Englisch umgestellt wurde, steht dort der Eintrag EN.
- Um es wieder auf Deutsch **umzustellen**, klicken Sie auf dieses Symbol und wählen den Eintrag **DE Deutsch (Deutschland)** aus.
- Alternativ können Sie das Tastaturlayout direkt über die **Tastenkombination Alt** & **Shift** umstellen.

Eindeutige ID: #1199 Verfasser: Christian Steiner Letzte Änderung: 2015-11-11 12:35